### Mist 設定マニュアル

- WLAN -

# Wi-Fi 6 の無効化

ジュニパーネットワークス株式会社 2021年7月 Ver 1.0

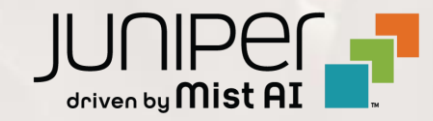

### はじめに

- ◆ 本マニュアルは、『Wi-Fi 6 の無効化』について説明します
- ◆ 手順内容は 2021年7月 時点の Mist Cloud にて確認を実施しております 実際の画面と表示が異なる場合は以下のアップデート情報をご確認下さい https://www.mist.com/documentation/category/product-updates/
- ◆ 設定内容やパラメータは導入する環境や構成によって異なります 各種設定内容の詳細は下記リンクよりご確認ください <u>https://www.mist.com/documentation/</u>
- ◆ 他にも多数の Mist 日本語マニュアルを「ソリューション&テクニカル情報サイト」に掲載しております <u>https://www.juniper.net/jp/ja/local/solution-technical-information/mist.html</u>

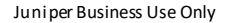

## Wi-Fi 6 の無効化

1. [Network] から [WLANs] をクリックします

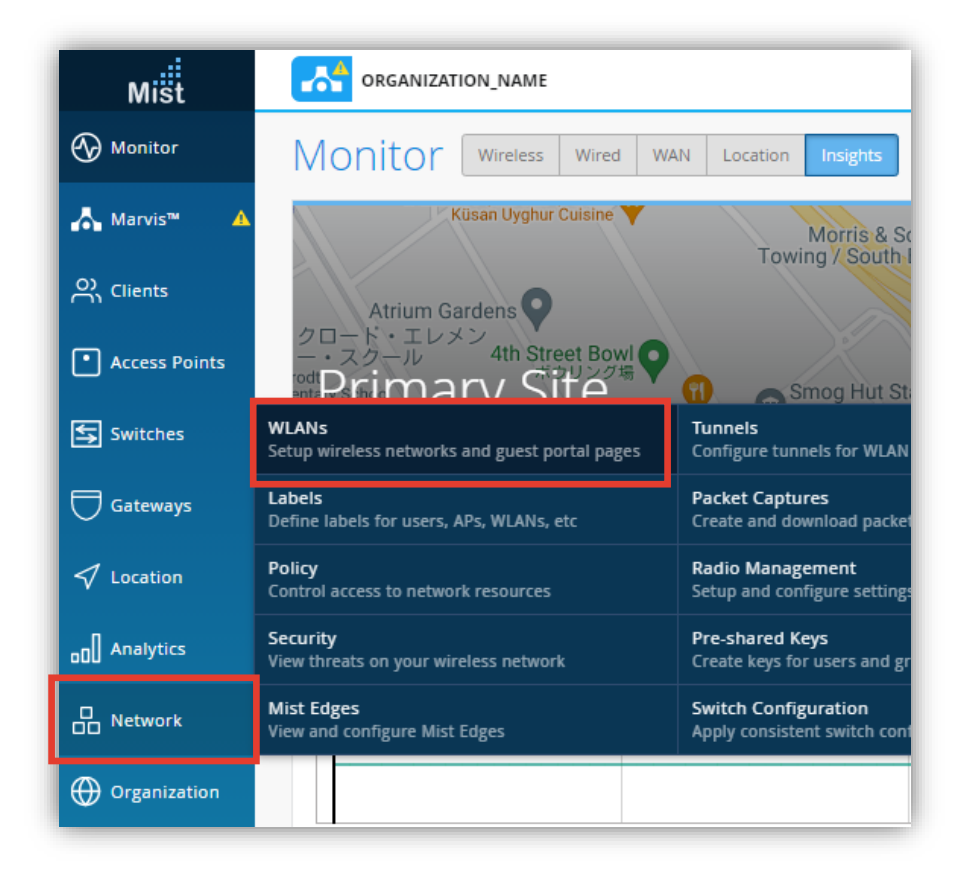

#### 2. 編集する無線 LAN を選択します

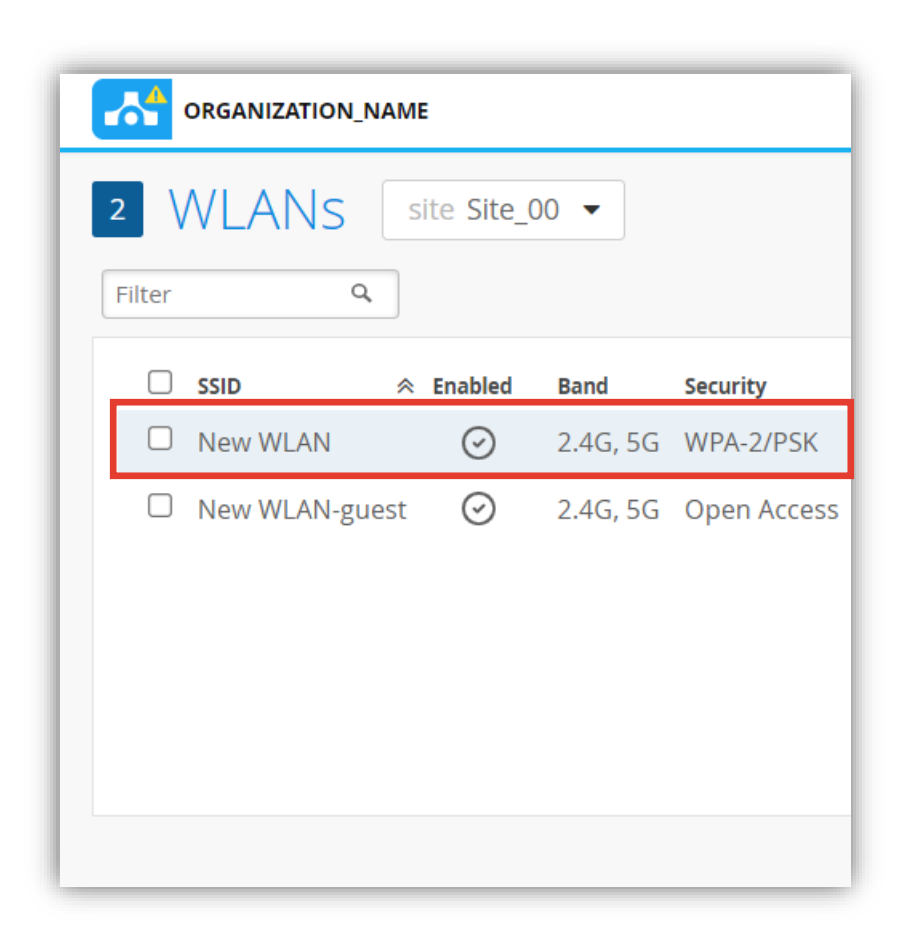

## Wi-Fi 6 の無効化

3. Wi-Fi 6 を無効にするには、「WiFi Protocols」の 項目にて [Disabled] を選択します

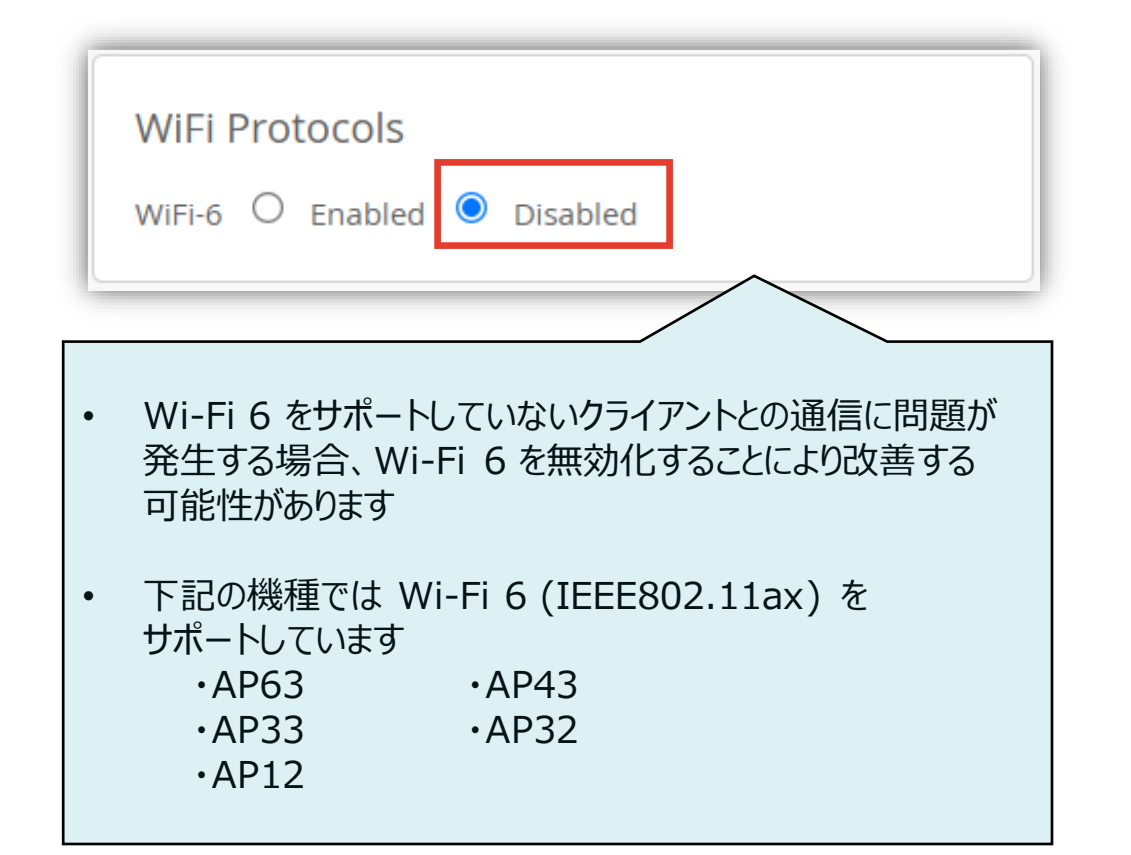

#### 4. [Save] をクリックし変更内容を保存します

|                     | TUE, 06:12  | 2 PM _2 | S Ģ    | ? |
|---------------------|-------------|---------|--------|---|
| Create Template     | Delete WLAN | Save    | Cancel |   |
|                     |             |         |        |   |
|                     |             |         |        |   |
| _                   |             |         |        |   |
| K with passphrase   | Rev         | veal    |        |   |
| PPSK Radius Mac Aut | h           |         |        |   |
| .P (802.1X)         |             |         |        |   |
| ess                 |             |         |        |   |
|                     |             |         |        |   |